## 業者登録受付システム操作マニュアル

令和6年度版

# 【新規業者用】

## 八尾市 総務部 契約検査課

1. 準備していただくもの

業者登録受付システムをご利用になるためにはパソコン、ソフトウェア、ネットワークが必要となります。 以下のリンク先を参照し、ご利用のパソコン等の推奨環境が基準を満たしているか確認のうえ、ご利用くだ さい。

「大阪地域市町村共同利用電子入札システム《業者登録受付機能(システム)》」 - 「動作環境」

http://www.nyusatsu.ebid-osaka.jp/settingG.html

2-1.システムからの受付方法

#### 「八尾市業者登録受付システム」の画面です。

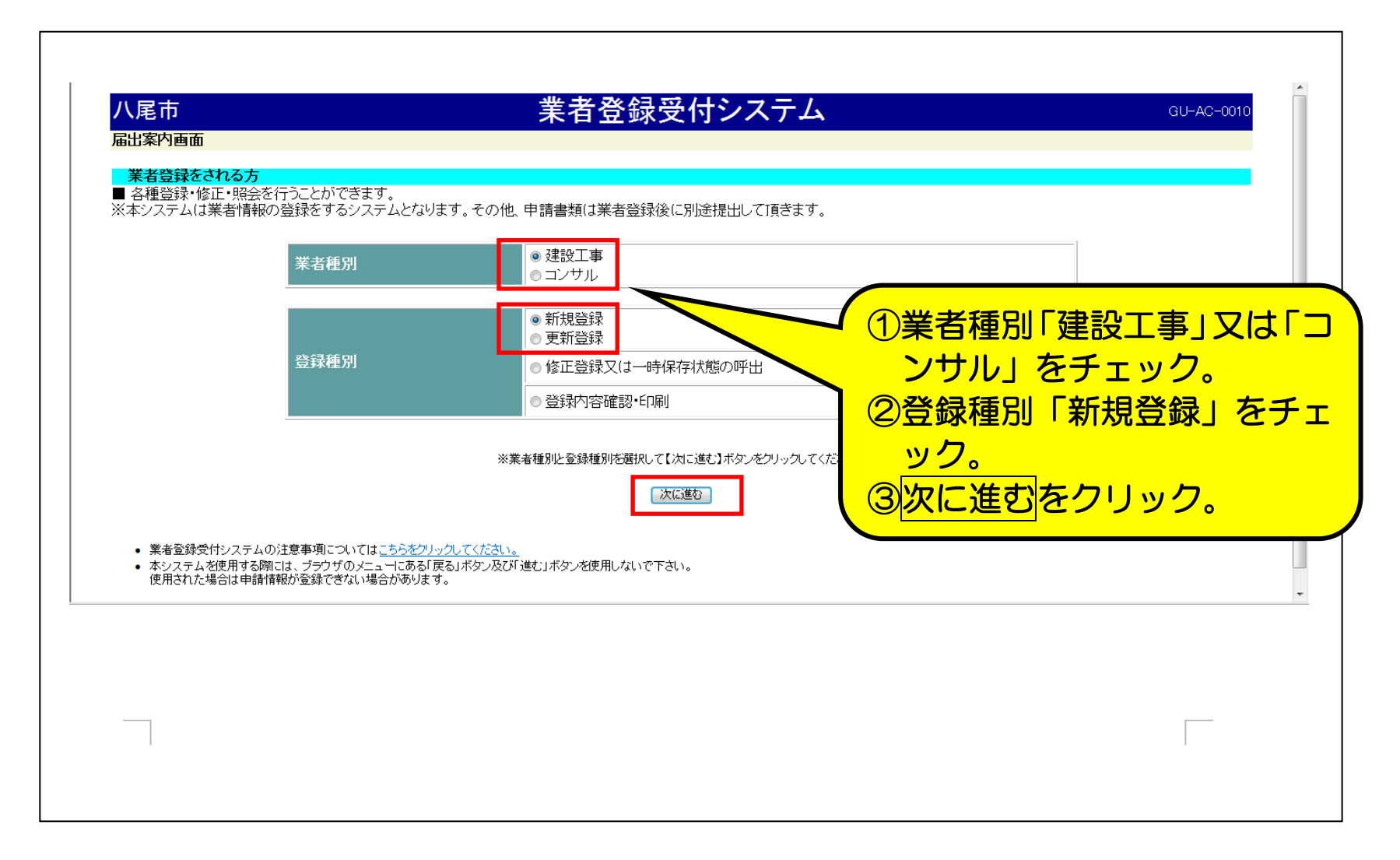

### 2-2.システムからの受付方法

「八尾市申請者整理票 (工事又は業務)」 (業者情報入力画面) です。「八尾市申請者整理票 (工事又は業務)」 に必要事項を全て入力してください。

| 業者情報入力画面         |                                    | っに、人刀でさない又字かめる                        |
|------------------|------------------------------------|---------------------------------------|
|                  |                                    | システハトでは「当て字」で7                        |
|                  |                                    |                                       |
|                  | 八尾市申請者整理票(工事)                      | - 提出書類の「外子(カイシ))                      |
| 申請日              | 平成 23 年 11 月 24 日 ※半角数字            | 外字を記入の上、提出してくた                        |
| ■業者名等情報          |                                    |                                       |
| 法人組織名区分          | 株式会社 -                             |                                       |
| 法人組織名位置          | 後 🔪                                |                                       |
| フリガナ             |                                    | ノガナを省略                                |
| 商号又は名称           | 契約検査課建設 ※全角。法人組織名は不要。              |                                       |
| 新規又は継続           |                                    |                                       |
| ■市外業者本店(契約先が支社・支 | 店等の場合のみ入力)情報                       |                                       |
| 郵便番号             |                                    |                                       |
| 所在地              | ※全角。英数字、カタカナにつ                     | いても全て全角                               |
| 代表者職名            | ※全角                                |                                       |
| フリガナ             | ※全角力ナ                              | 又自豆球の場合のの、「平底                         |
| 代表者氏名            | ※全角                                |                                       |
| 電話番号             | ※半角数字 半角でハイフン(-)付きで入力              |                                       |
| FAX番号            | ※半角数字 半角でハイフン(-)付きで入力              |                                       |
| メールアドレス          | ※半角英数字                             | ※本店豆球の場合は人力不                          |
| メールアドレス(再入力)     | ※半角英数字                             |                                       |
| ■市内業者本店、市外業者本店(契 | 約先が本店の場合のみ入力)、市外業者支社・支店等情報         |                                       |
| フリガナ             | ※全角力ナ                              |                                       |
| 帝央又は夕教           |                                    | )(①本店登録の場合、本店情報                       |
| 間ち入は石柳           | ※全角。市内市外業者本店名は入力不要。市外業者支社・支店等名のみ入力 |                                       |
| 郵便番号             | 581-0016 ※半角数字 半角でハイフン(-)付きで入力     | 2 ②支店登録の場合、支店情報                       |
| 所在地              | 大阪府八尾市本町1丁目1-1 ※全角。英数字、カタカナにつ      |                                       |
| 代表者(受任者)職名       | 代表取締役 ※全角                          |                                       |
| フリカナ             | ケイヤクタロウ ※全角カナ                      |                                       |
| 代表者(受仕者) 比名      | 契約 太郎 ※全角                          | 欄は、支は登録の提合の                           |
| 電話番号             | 072-924-3834 ※半角数字 半角でハイフン(-)付きで入力 |                                       |
| FAX番号            | 072-996-1993 ※半角数字 半角でハイフン(一)付きで人力 |                                       |
| メールアトレス          | keiyaku@city.yao.osaka.jp   ※半角英数字 |                                       |
|                  |                                    |                                       |
|                  |                                    |                                       |
|                  | 以下、必要固所を人刀。                        |                                       |
|                  |                                    |                                       |
|                  |                                    | · · · · · · · · · · · · · · · · · · · |

#### 2-3.システムからの受付方法

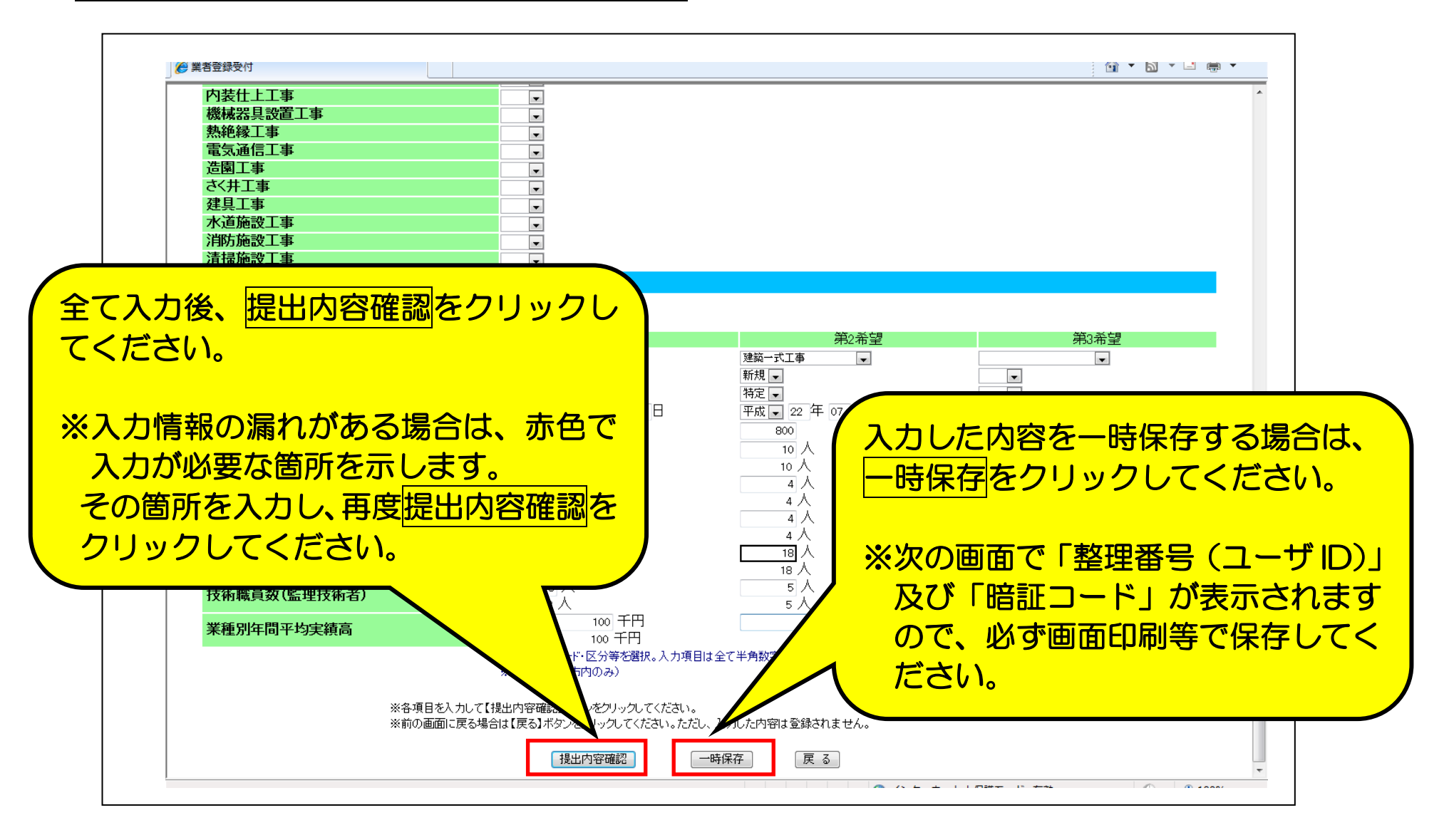

#### 2-4.システムからの受付方法

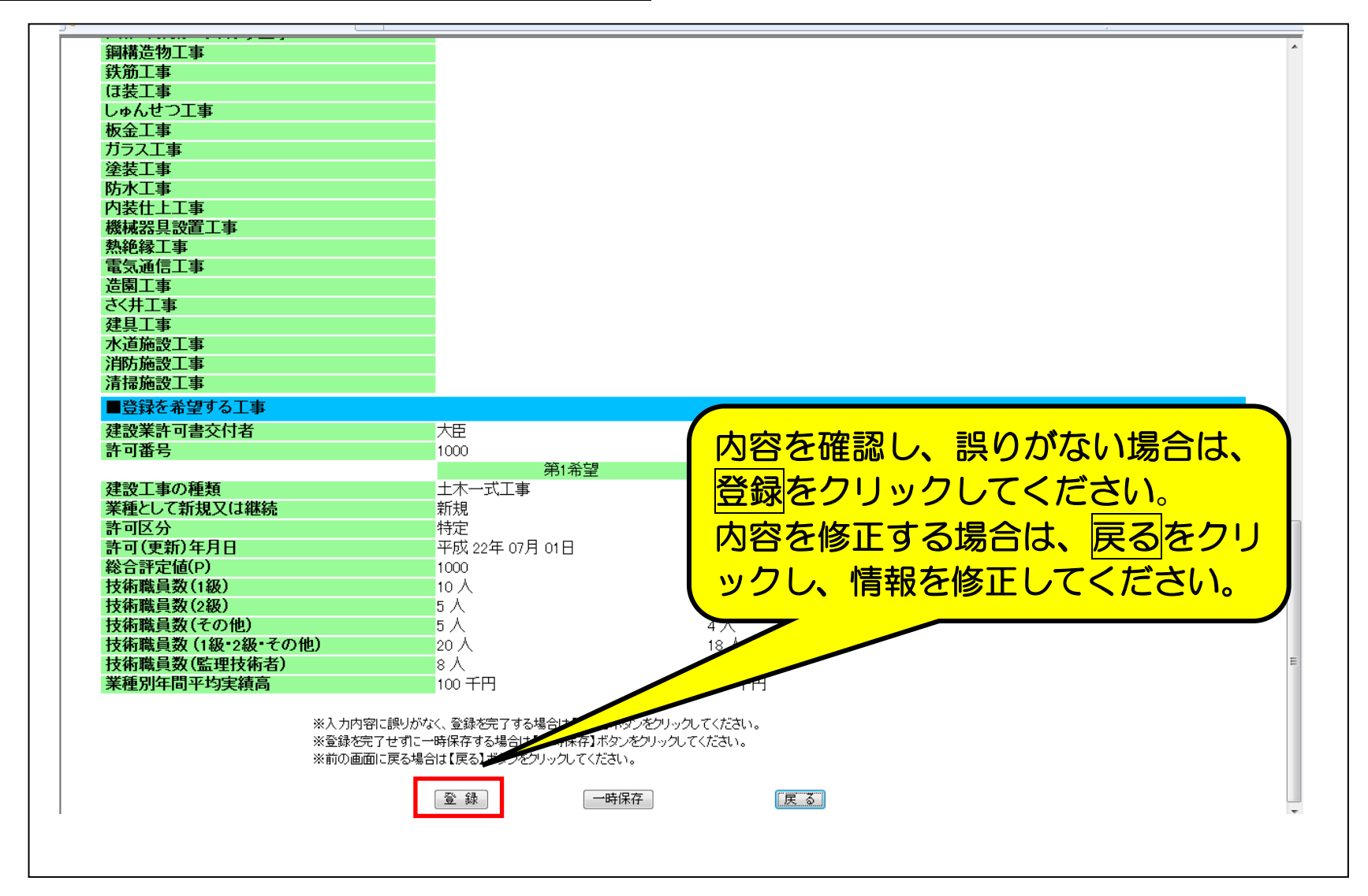

2-5.システムからの受付方法

「業者情報入力完了画面」です。

| 八尾市               | 業者登録受付システム                                                                                                    | 登録がウマレキレた                                                        |
|-------------------|----------------------------------------------------------------------------------------------------|------------------------------------------------------------------|
| 業者情報入力完了画面        | システム登録が完了しました。<br>印刷ボタンを押して印刷をして、申請関係書類と一緒に提出してくだ                                                               | <ul> <li>①入力内容印刷で「申請</li> <li>整理票」を印刷してく</li> <li>さい。</li> </ul> |
|                   | 整理番号(ユーザID)     2011000000       修正回数     00       暗証コード     8e7uqyr2       ※室録内容を印刷する場合は【入力内容印刷ボタンをクリックしてください。 | ②印刷した「申請者整           票」を別途提出書類と           わせて、郵送してくだ             |
|                   | ※温生香うは「デレビロロニ」「モンドイルに味行する場合は「温生香う/462」「「味行」パタンビンパックしてください。<br>※届出案内画面に戻る場合は【届出案内画面に戻る】ボタンをクリックしてください。<br>入力内容印刷 |                                                                  |
| 「整理番号(<br>す状態の呼出  | ユーザID)」及び「暗証コード」は「入れ<br>」をする際に使用します。                                                                            | っした情報を修正登録」 又は「-                                                 |
| 里番号 (ユー<br>こができませ | ザ I D)」及び「暗証コード」を保存して<br><u>んので必ず「画面印刷」又は「整理者</u>                                                               | いない場合、 <mark>問い合わせに応し</mark><br>番号/暗証コード保存」等で                    |

### 2-6.システムからの受付方法

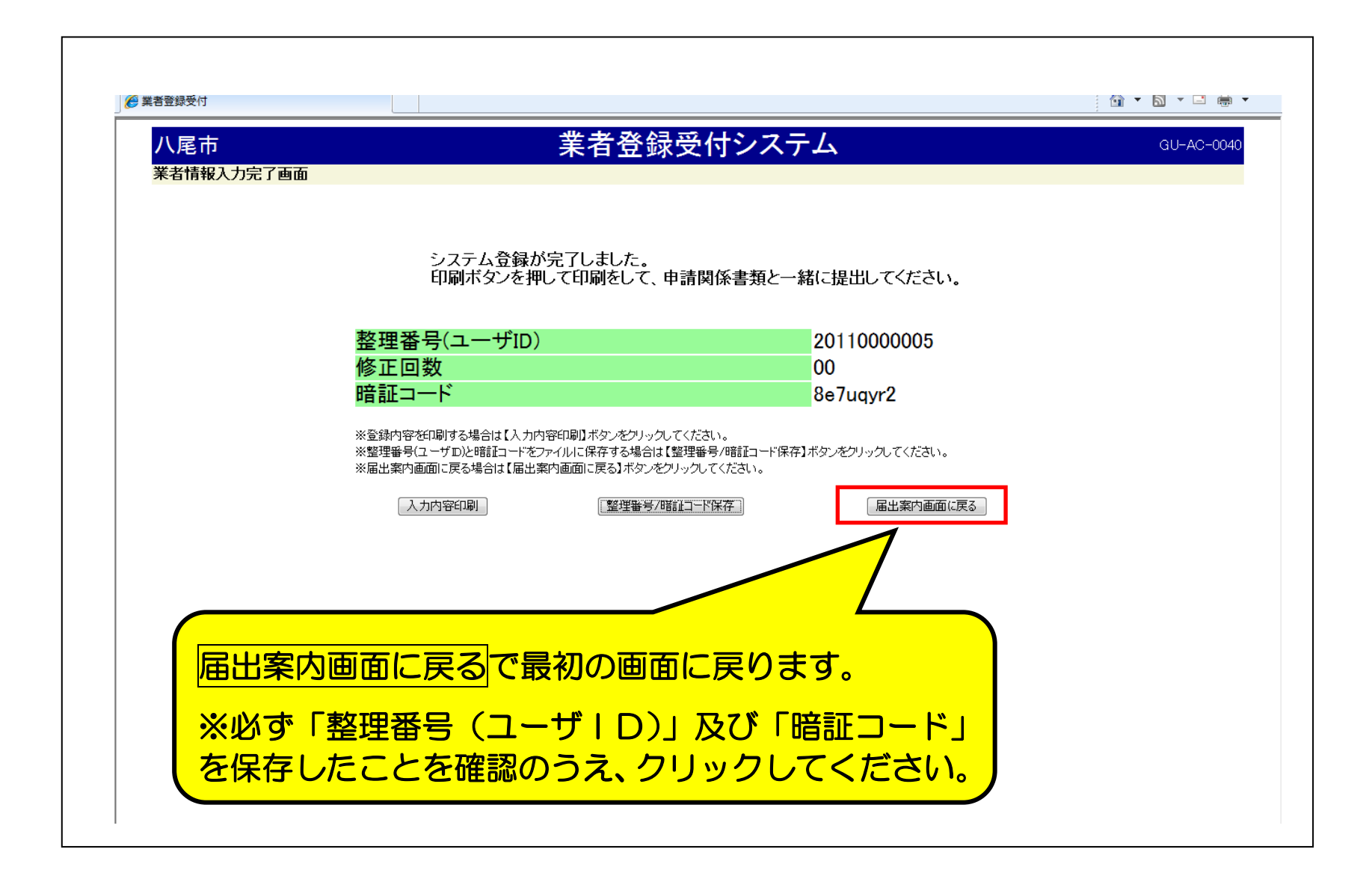

#### 3. その他、問い合わせ先等

O以上で業者登録受付システムからの申請手続きは終了です。 「提出要領」を参照のうえ、提出書類を八尾市契約検査課へ郵送してください。

〇令和6年4月1日以降に「令和6年度八尾市建設工事等競争入札参加資格者名簿」を 「情報公開コーナー」及び「本市ホームページ」で公開します。

#### 「問い合せ先」

■システム利用(操作)に関する問い合せ先■

「電子入札システムコールセンター」 TEL:0120-332-638 e-mail:info-nyusatsu@ebid-osaka.jp

#### ■手続に関する問い合せ先■

「八尾市 総務部 契約検査課 契約係 工事担当」 TEL:072-924-3834 FAX:072-996-1993 e-mail:shinseik89faq@city.yao.osaka.jp